Cloudera Data Engineering 1.5.0

# Enabling and disabling Cloudera Data Engineering

Date published: 2020-07-30 Date modified: 2023-01-24

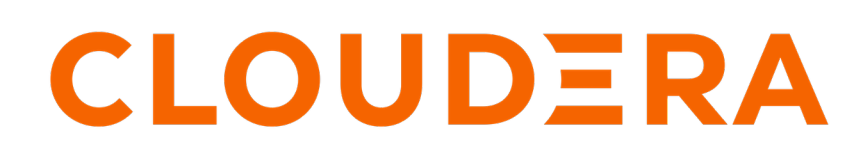

https://docs.cloudera.com/

# **Legal Notice**

© Cloudera Inc. 2024. All rights reserved.

The documentation is and contains Cloudera proprietary information protected by copyright and other intellectual property rights. No license under copyright or any other intellectual property right is granted herein.

Unless otherwise noted, scripts and sample code are licensed under the Apache License, Version 2.0.

Copyright information for Cloudera software may be found within the documentation accompanying each component in a particular release.

Cloudera software includes software from various open source or other third party projects, and may be released under the Apache Software License 2.0 ("ASLv2"), the Affero General Public License version 3 (AGPLv3), or other license terms. Other software included may be released under the terms of alternative open source licenses. Please review the license and notice files accompanying the software for additional licensing information.

Please visit the Cloudera software product page for more information on Cloudera software. For more information on Cloudera support services, please visit either the Support or Sales page. Feel free to contact us directly to discuss your specific needs.

Cloudera reserves the right to change any products at any time, and without notice. Cloudera assumes no responsibility nor liability arising from the use of products, except as expressly agreed to in writing by Cloudera.

Cloudera, Cloudera Altus, HUE, Impala, Cloudera Impala, and other Cloudera marks are registered or unregistered trademarks in the United States and other countries. All other trademarks are the property of their respective owners.

Disclaimer: EXCEPT AS EXPRESSLY PROVIDED IN A WRITTEN AGREEMENT WITH CLOUDERA, CLOUDERA DOES NOT MAKE NOR GIVE ANY REPRESENTATION, WARRANTY, NOR COVENANT OF ANY KIND, WHETHER EXPRESS OR IMPLIED, IN CONNECTION WITH CLOUDERA TECHNOLOGY OR RELATED SUPPORT PROVIDED IN CONNECTION THEREWITH. CLOUDERA DOES NOT WARRANT THAT CLOUDERA PRODUCTS NOR SOFTWARE WILL OPERATE UNINTERRUPTED NOR THAT IT WILL BE FREE FROM DEFECTS NOR ERRORS, THAT IT WILL PROTECT YOUR DATA FROM LOSS, CORRUPTION NOR UNAVAILABILITY, NOR THAT IT WILL MEET ALL OF CUSTOMER'S BUSINESS REQUIREMENTS. WITHOUT LIMITING THE FOREGOING, AND TO THE MAXIMUM EXTENT PERMITTED BY APPLICABLE LAW, CLOUDERA EXPRESSLY DISCLAIMS ANY AND ALL IMPLIED WARRANTIES, INCLUDING, BUT NOT LIMITED TO IMPLIED WARRANTIES OF MERCHANTABILITY, QUALITY, NON-INFRINGEMENT, TITLE, AND FITNESS FOR A PARTICULAR PURPOSE AND ANY REPRESENTATION, WARRANTY, OR COVENANT BASED ON COURSE OF DEALING OR USAGE IN TRADE.

# **Contents**

| Adding a Cloudera Data Engineering service   | 4  |
|----------------------------------------------|----|
| Managing a CDE Service                       | .7 |
| Removing a Cloudera Data Engineering service | .8 |

# Adding a Cloudera Data Engineering service

Before you can use the Cloudera Data Engineering (CDE) service, you must add the service to an environment that you want to use CDE on.

## Before you begin

Make sure that you have a working environment for which you want to enable the CDE service. For more information about environments, see Environments.

## Procedure

1. In the Cloudera Data Platform (CDP) console, click the Data Engineering tile. The CDE Home page displays.

# 2. Click Administration on the left navigation menu, click $\textcircled{\bullet}$ at the top to enable CDE service for an environment.

If the environment does not have any CDE service, the page displays a Enable a Service button that launches the same

# Administration / Enable a Service

| sales                                                         |                                                            |                |
|---------------------------------------------------------------|------------------------------------------------------------|----------------|
| Environment *                                                 |                                                            |                |
| xb2tfa-env                                                    |                                                            |                |
| Resource Quo                                                  | ta                                                         |                |
| Resource Pool 🛈                                               | *                                                          |                |
| default                                                       |                                                            |                |
|                                                               |                                                            |                |
| Capacity ()                                                   |                                                            |                |
| Capacity ()<br>CPU                                            |                                                            |                |
| Capacity ()<br>CPU                                            | 0                                                          | 5272           |
| Capacity i<br>CPU                                             | O<br>527297168379 9999999                                  | 5272<br>99999  |
| Capacity<br>CPU<br>1<br>Memory (GB)                           | O<br>527297168379 9999999                                  | 5272<br>999999 |
| Capacity i<br>CPU<br>1<br>Memory (GB)                         | 0<br>527297168379 9999999                                  | 999999<br>4884 |
| Capacity (i)<br>CPU<br>1<br>Memory (GB)                       | 0<br>527297168379 <b>9999999</b><br>488443693 <b>10000</b> | 999999<br>4884 |
| Capacity ()<br>CPU<br>1<br>Memory (GB)<br>1<br>Additional Cor | 0<br>527297168379 99999999<br>0<br>488443693 10000         | 999999<br>4884 |

- 3. Enter a Name for the CDE service you are creating.
- **4.** In the Environment text box, select or type the name of the environment that you want to enable CDE for. The displayed list dynamically updates to show environment names matching your input. When you see the correct environment, click on it to select it.
- **5.** In Resource Pool (Technical Preview), select the name of the resource pool that you want to enable CDE service for.

For information about configuring resource pool and capacity, see Managing cluster resources using Quota Management (Technical Preview).

- **6.** In Capacity (Technical Preview), use the slider to set the maximum number of CPU cores and the maximum memory in gigabytes that can be used by this CDE service.
- 7. Under Additional Configurations, in NFS Storage Class, specify the name of the custom NFS storage class. By default, CDE uses the platform's in-built storage class discovered using the provisioner. The first storage class will be used if multiple storage classes are configured using the same provisioner.
- 8. Default Virtual Cluster selection is enabled by default to create a default virtual cluster after enabling a CDE service. This helps you to create your jobs easily, without having to wait to create a CDE virtual cluster as mentioned in Creating virtual clusters, making the onboarding smoother. You can turn this toggle off if you do not wish to use a default virtual cluster.
- 9. Click Enable.

### **Results**

The CDE Home page displays the status of the CDE service initialization. You can view logs for the service by clicking on the service vertical ellipsis (three dots) menu, and then clicking View Logs.

# Managing a CDE Service

You can view configuration, metrics, and logs of existing CDE services. You can use the Edit option to make the configuration changes dynamically.

- 1. In the Cloudera Data Platform (CDP) console, click the Data Engineering tile. The CDE Home page displays.
- 2. Click Administration in the left navigation menu. The Administration page displays.
- **3.** In the Services column, click the Service Details icon for the CDE service you want to manage.
- **4.** On the Configuration tab, you can view details about the service, including the service name and CDP environment.
- **5.** Optional: Click the Edit option to make the configuration changes dynamically which may take a few minutes to update.

You can switch between the following tabs to view additional information:

#### Configuration

The Configuration tab lists details about the service name, CDP environment, and the CPU and memory capacity. You can modify the CPU and memory capacity dynamically.

#### Charts

The Charts tab displays the charts related to CPU Requests, Memory Requests, Jobs, and Nodes.

### Logs

The Logs tab displays the latest log entries for the CDE service.

#### Diagnostics

The Diagnostics tab provides option to generate and download diagnostics bundle.

# **Removing a Cloudera Data Engineering service**

Disabling an existing Cloudera Data Engineering (CDE) service stops all jobs, and deletes all associated virtual clusters and virtual cluster metadata. Do not do this unless you are certain that you no longer need any of these. Disabling CDE does not delete your CDP data. If enabling the CDE service on an environment for the first time fails, you must disable the service before you can try again. In this scenario, there are no clusters or jobs, and you can safely perform this procedure.

## Before you begin

## Procedure

- 1. In the Cloudera Data Platform (CDP) console, click the Data Engineering tile. The CDE Home page displays.
- 2. Click Administration on the left navigation menu. The Administration page displays.
- **3.** In the Services column, click **i** at the top right of the CDE service, and then click Disable Service.

**Warning:** Disabling an existing Cloudera Data Engineering (CDE) service stops all jobs, deletes all associated virtual clusters and virtual cluster metadata. Do not do this unless you are certain that you no longer need any of these.

Confirm that you want to disable CDE by typing the environment name and then clicking Disable.

#### **Results**

4.

The CDE Administration page displays the status of the environment that is being disabled.

### What to do next

If you disabled CDE as a result of a failure to enable CDE for the first time on an environment, resolve any reported issues, and then try again.